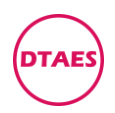

# PG0004-MARELLI-IAW 6LP1.27-1.42-PSA-标致

1. 打开 KTAG 软件, 点汽车

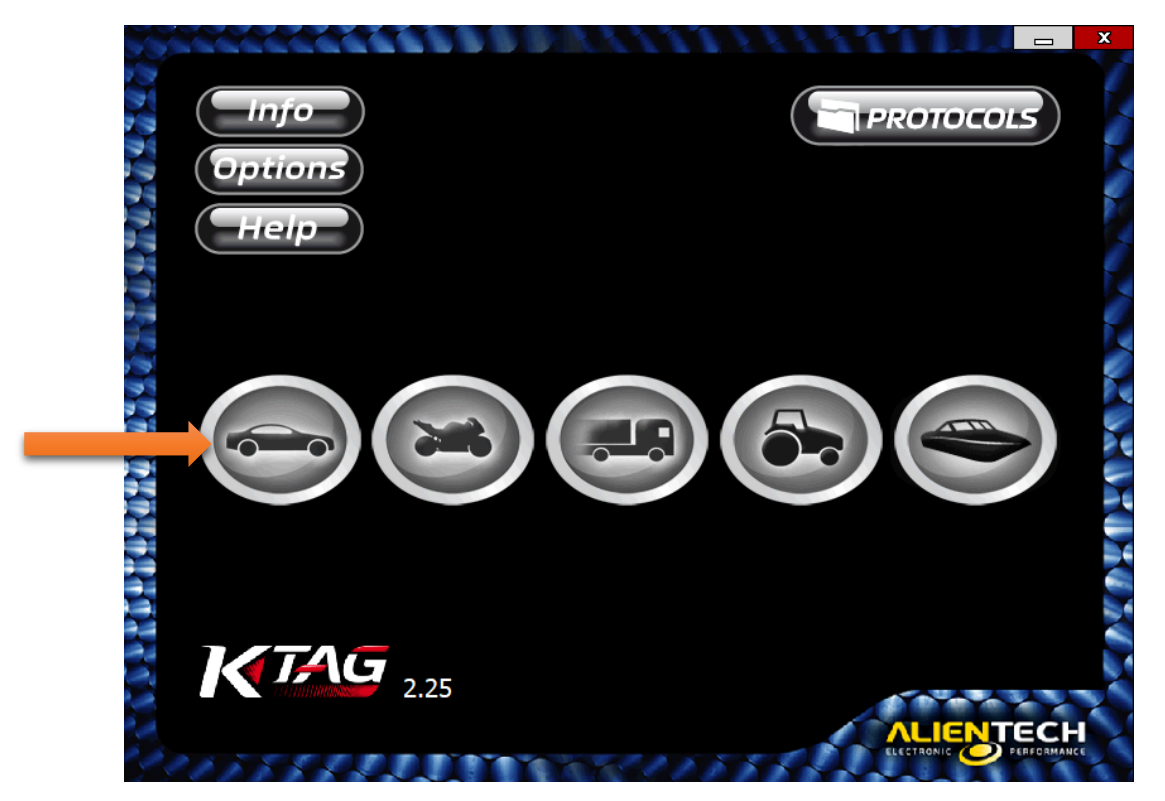

2.找到标致, 找到 307, 找到 IAW 6LP-45 号协议, 点 OK

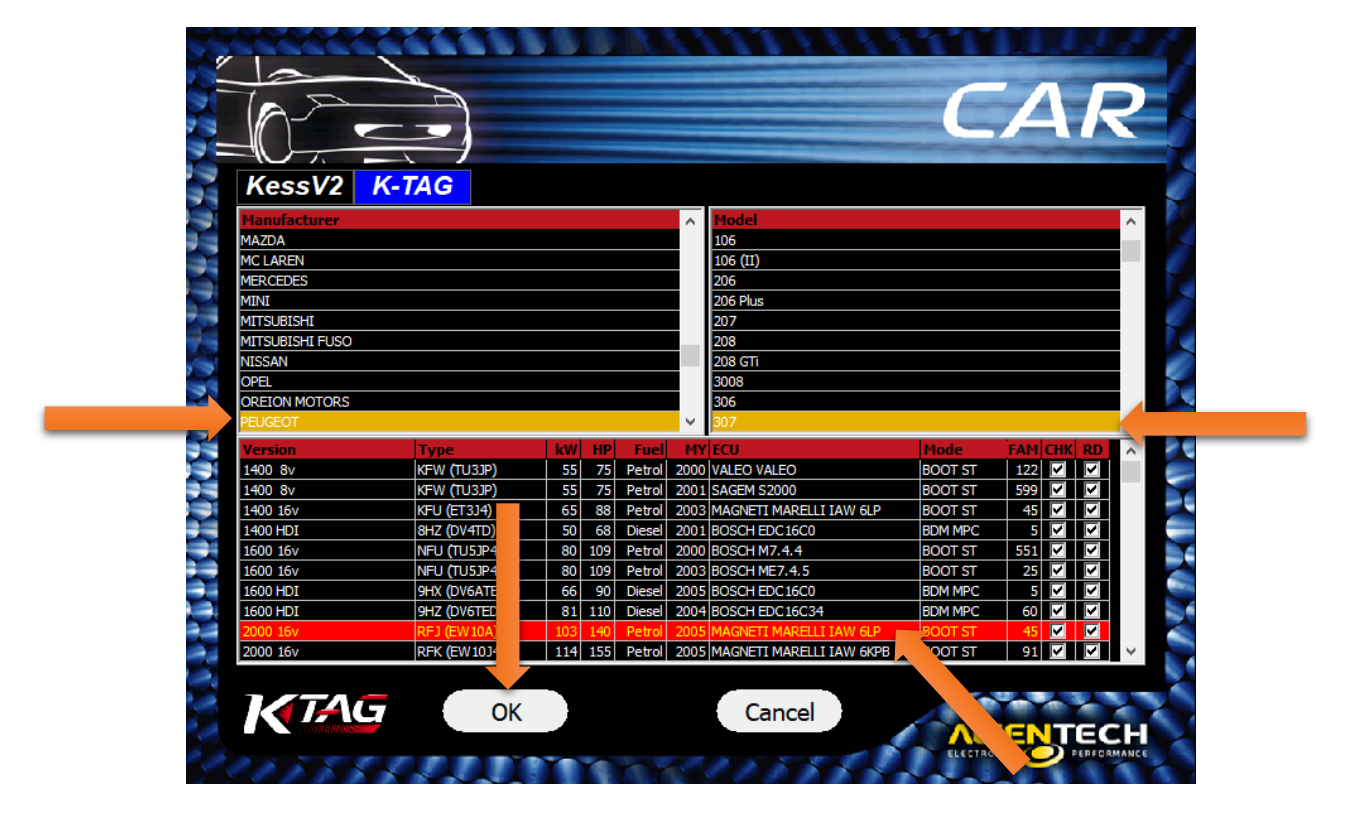

大唐汽车电子

www.dtaes.cn

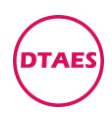

### 3.进入,往下拉

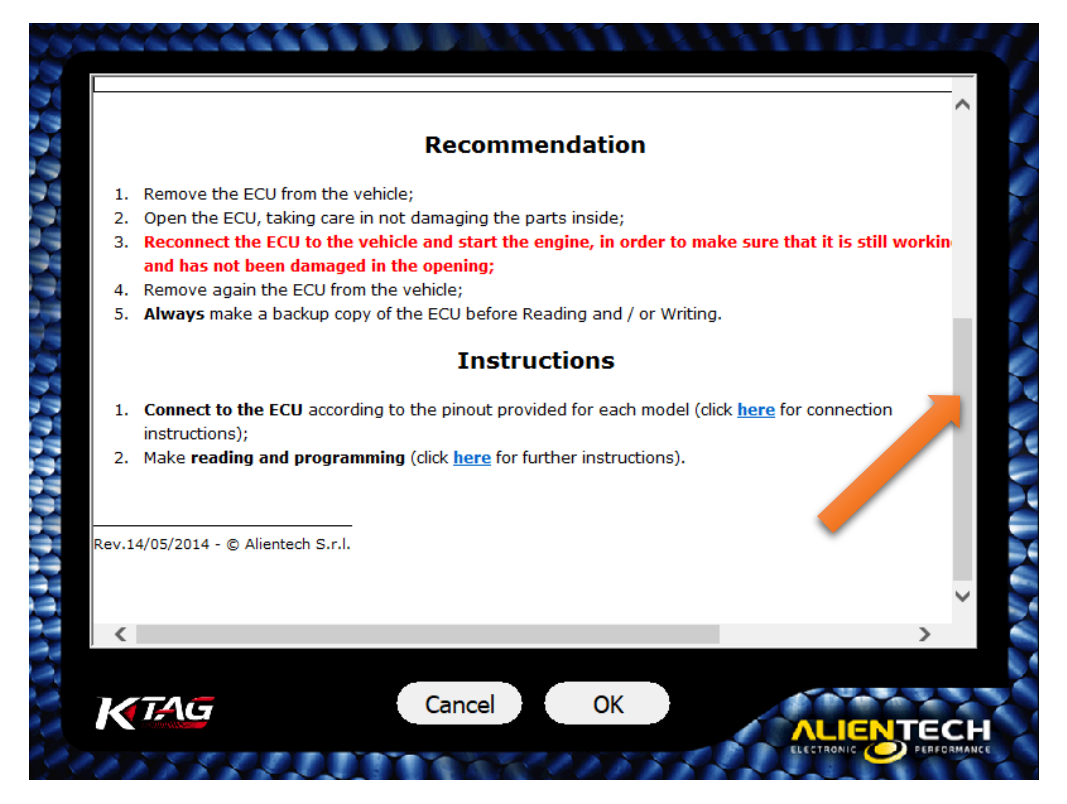

### 4. 找到 Instructions, 点 here (另一种硬件是第二排 here)

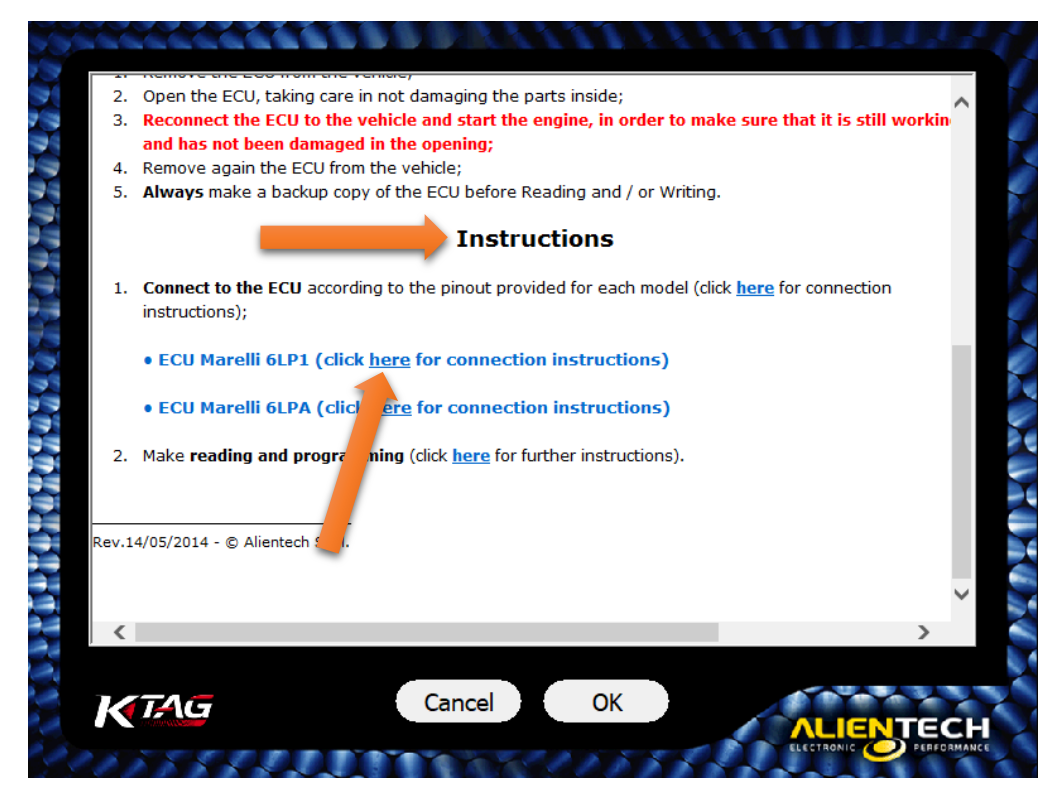

大唐汽车电子

www.dtaes.cn

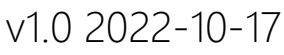

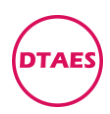

## 5.进入, 往下拉, 找到并点 Direct connection

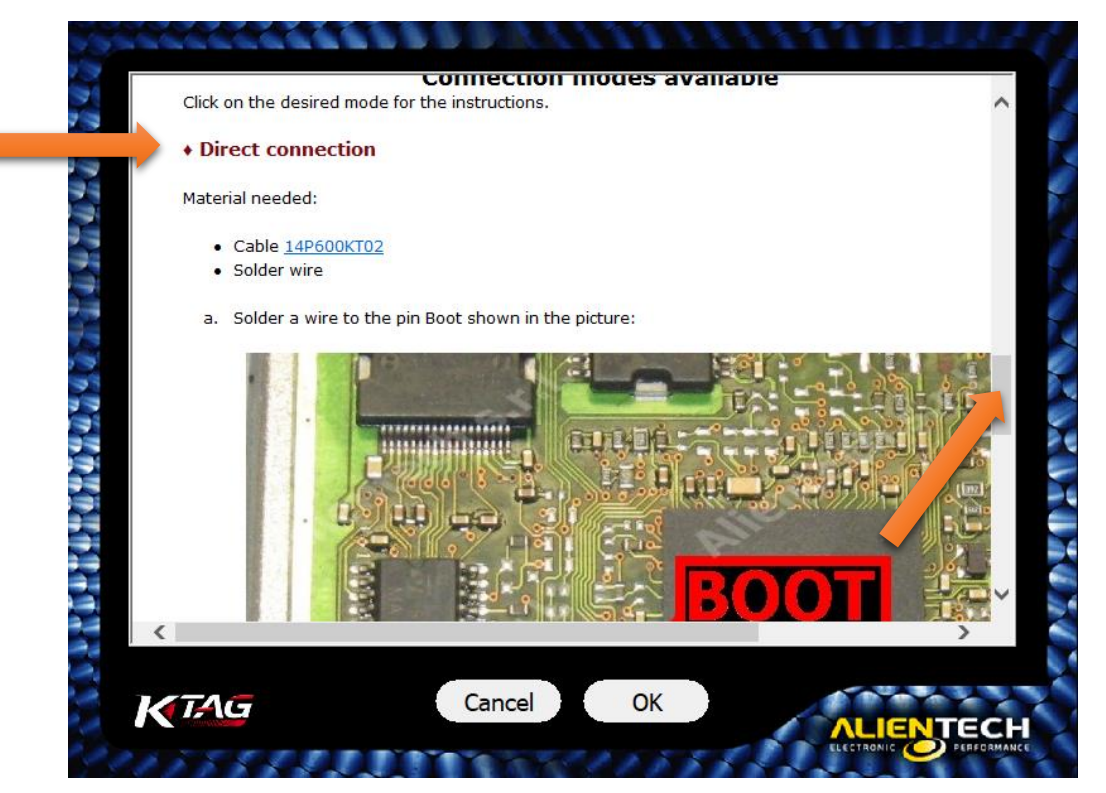

6.往下拉,找到接线图和 BOOT 点,接好线,点 OK

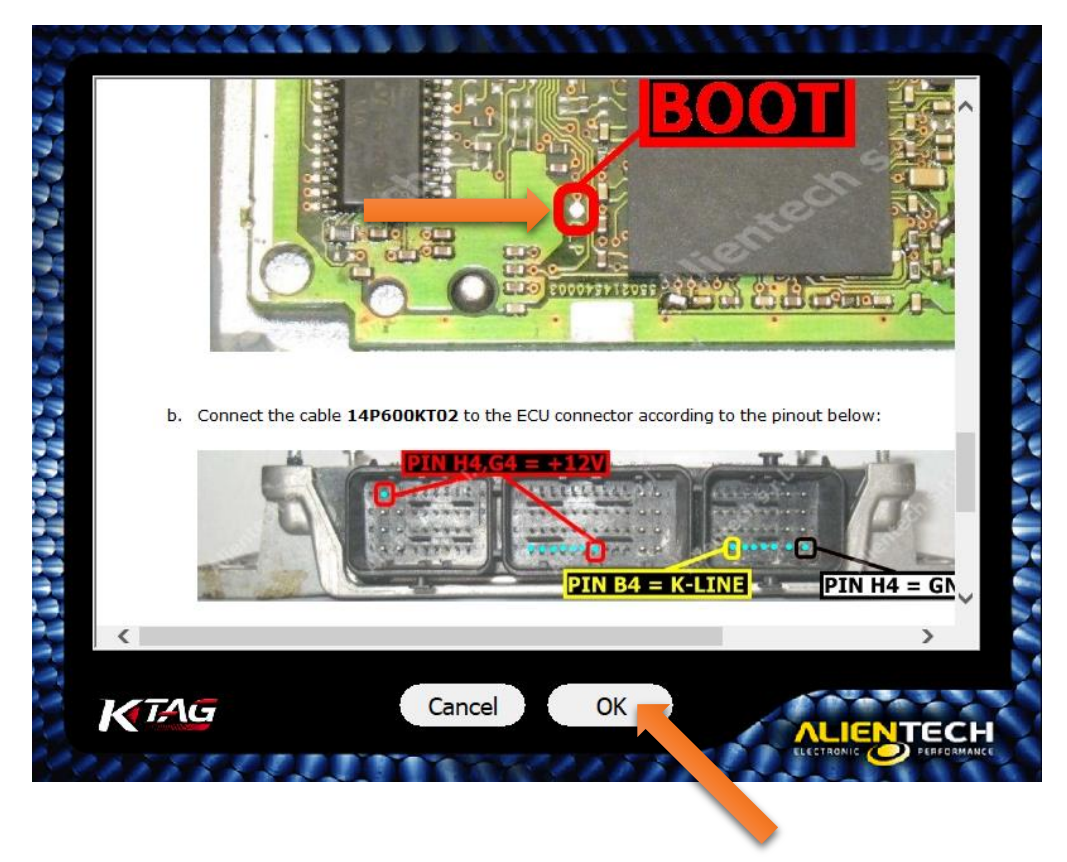

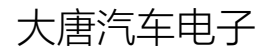

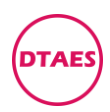

#### 编程指南

#### PG0004

### 7.进入读写页面,全部恢复写的话,点 Write 会自动打开本地文件

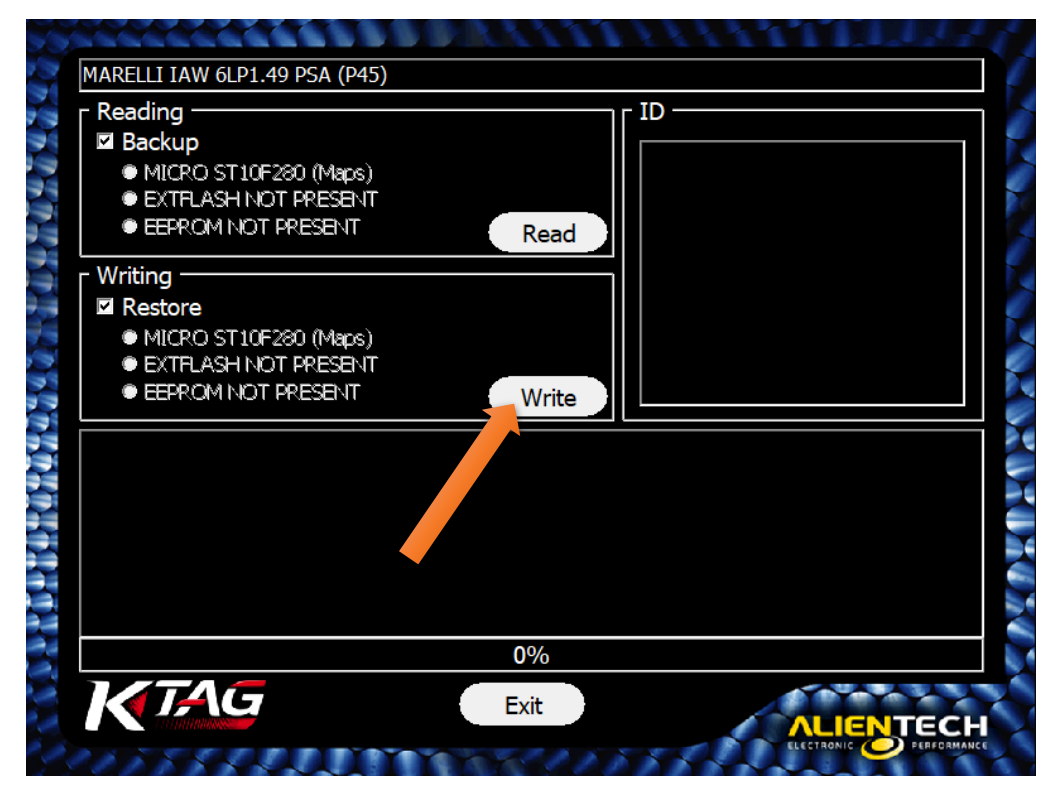

Backup 是全部备份, Restore 是全部恢复

Raed 是读程序, Write 是写程序

8.打开本地文件,找到的文件地址,点不带后缀的文件,点打开

| 中設合用   中設合   中設合   大小     IAW-6LP1-27-KH40608.MPC   2020/4/8 12:08   MPC 文件   512 K8     IAW-6LP1-27-KM8282-CF13X   2019/4/19 14:41   文件   189 K8     IAW-6LP1-27-SW8282-CF13X   PC   2019/4/19 14:41   MPC 文件   512 K8     IAW-6LP1-27-SW8282-CF13X   PC   2019/4/19 14:41   MPC 文件   512 K8     IAW-6LP1-27-SW8282-KH-R   2019/4/19 14:35   文件   189 K8     IAW-6LP1-27-SW8282-KH-R   2019/4/19 14:35   文件   189 K8     IAW-6LP1-29-650623180-9655957780-000-R-001   2019/1/123 22:53   文件   189 K8     IAW-6LP1-29-650623180-9655957780-045-R-NLMPC   2019/4/16 22:20   文件   191 K8     IAW-6LP1-29-650623180-9655957780-045-R-NLMPC   2019/4/16 22:27   文件   194 K8     IAW-6LP1-29-650623180-9655244240-HY-000   2019/4/16 22:27   文件   194 K8     IAW-6LP1-29-650623180-9652342480-HY-000-RC   2019/1/129 21:57   MPC 文件   512 K8     IAW-6LP1-29-650623180-9662342480-HY-000-2.MPC   2019/1/29 22:157   MPC 文件   512 K8     IAW-6LP1-29-650623180-9662342480-HY-0000-2.MPC   2019/1/29 22:157                                                                                   | · |
|----------------------------------------------------------------------------------------------------|---|
| IAW-6LP1-27-KH0408.MPC   2020/4/8 12-08   MPC 文件   512 KB     IAW-6LP1-27-SW8282-CF13   2019/8/19 14-41   XPL   189 KB     IAW-6LP1-27-SW8282-CF13   PC   2019/8/19 14-41   MPC 文件   512 KB     IAW-6LP1-27-SW8282-CF13   PC   2019/8/19 14-41   MPC 文件   512 KB     IAW-6LP1-27-SW8282-KF1-R   2019/8/19 14-35   文件   189 KB     IAW-6LP1-27-SW8282-KF1-R   2019/8/19 14-35   文件   189 KB     IAW-6LP1-27-SW8282-KF1-R   2019/8/19 14-35   文件   189 KB     IAW-6LP1-27-S950623180-965597780-00-R-001   2019/11/23 22-53   文件   189 KB     IAW-6LP1-29-9650623180-965597780-045-R-4109   2019/8/16 22-20   MPC 文件   512 KB     IAW-6LP1-29-9650623180-965597780-045-R-109   2019/8/16 22-27   XPL   194 KB     IAW-6LP1-29-9650623180-9655242480-HY-000   2019/8/16 22-27   XPL   184     IAW-6LP1-29-9650623180-965242480-HY-000   2019/12/9 21-57   XPL   201 KB     IAW-6LP1-29-9650623180-9662342480-HY-000-2MPC   2019/12/9 21-57   MPC 文件   512 KB     IAW-6LP1-29-9650623180-9662342480-HY-000-2MPC   20                                                                        |   |
| I AW-6LP1-27-SW8282-CF131 2019/8/19 14411 文体 189 K8   I AW-6LP1-27-SW8282-CF131 PC 2019/8/19 14411 MPC 交洋 512 K8   I AW-6LP1-27-SW8282-CF131 PC 2019/8/19 14435 X件 189 K8   I AW-6LP1-27-SW8282-CF131 PC 2019/8/19 1435 XH 189 K8   I AW-6LP1-27-SW8282-KH-R 2019/8/19 1435 MPC 文洋 512 K8   I AW-6LP1-29-650623180-9655957780-00-R-001.MPC 2019/8/19 1435 MPC 文洋 512 K8   I AW-6LP1-29-650623180-9655957780-045-R-KH 2019/8/16 2220 文洋 19 K8   I AW-6LP1-29-650623180-9655957780-045-R-KH 2019/8/16 2227 文洋 512 K8   I AW-6LP1-29-650623180-9655957780-045-R-KH 2019/8/16 2227 文洋 512 K8   I AW-6LP1-29-650623180-9655957780-045-R-NDPC 2019/8/16 2227 文洋 512 K8   I AW-6LP1-29-650623180-9662342480-HY-000 2019/12/9 2157 MPC 文洋 512 K8   I AW-6LP1-29-650623180-9662342480-HY-000-2 2019/12/9 2157 MPC 文洋 512 K8   I AW-6LP1-29-650623180-9662342480-HY-000-2 2019/12/9 2204 MPC 文洋 512 K8   I AW-6LP1-29-650623180-9662342480-HY-000-2 2019/12/9 2204 MPC 文洋                                                                                                    |   |
| IAW-6LP1-27-SW8282-CF13   PC   2019/8/19 14:41   MPC 文件   512 KB     IAW-6LP1-27-SW8282-CF13   2019/8/19 14:35   MPC 文件   152 KB     IAW-6LP1-27-SW8282-CF13   2019/8/19 14:35   MPC 文件   152 KB     IAW-6LP1-27-SW8282-CF13   2019/8/19 14:35   MPC 文件   512 KB     IAW-6LP1-29-650623180-9655957780-045-R-01   2019/1/1/32 22:33   文件   191 KB     IAW-6LP1-29-650623180-9655957780-445-R-VH   2019/8/16 22:20   文件   191 KB     IAW-6LP1-29-650623180-9655957780-445-R-VH   2019/8/16 22:27   文件   194 KB     IAW-6LP1-29-650623180-9655957780-445-R-VH09   2019/8/16 22:27   文件   194 KB     IAW-6LP1-29-650623180-9655957780-445-R-VH09   2019/8/16 22:27   文件   194 KB     IAW-6LP1-29-650623180-965242480-HY-000   2019/1/29 21:57   MPC 文件   512 KB     IAW-6LP1-29-650623180-965242480-HY-000-2   2019/1/29 21:57   MPC 文件   512 KB     IAW-6LP1-29-650623180-965242480-HY-000-2   2019/8/21 12:94   XH   198 KB     IAW-6LP1-29-650623180-965242480-HY-000-2   2019/8/21 12:94   XH   198 KB     IAW-6LP1-29-650623180-965242480-HY                                          |   |
| AW-64P1-27-SW8282-KH-R<br>AW-64P1-29-650623180-9055957780-000-R-001<br>AW-64P1-29-650623180-9055957780-000-R-001,MPC<br>2019/11/23 2253                                                                                                    |   |
| IAW-6LP1-27-SW8282-KH-R   2019/8/19 14:35   MPC 文件   512 KB     IAW-6LP1-29-650623180-9655957780-00-R-001.MPC   2019/11/23 22:53   V/P   189 KB     IAW-6LP1-29-650623180-9655957780-00-R-001.MPC   2019/11/23 22:53   MPC 文件   512 KB     IAW-6LP1-29-650623180-9655957780-45-R-KH.MPC   2019/8/16 22:20   文件   191 KB     IAW-6LP1-29-9650623180-9655957780-45-R-FN109   2019/8/16 22:27   文件   194 KB     IAW-6LP1-29-9650623180-9655957780-45-R-P109   2019/8/16 22:27   MPC 文件   512 KB     IAW-6LP1-29-9650623180-9655957780-45-R-P109   2019/8/16 22:27   MPC 文件   512 KB     IAW-6LP1-29-9650623180-9662342480-HY-000   2019/1/2/9 21:57   MPC 文件   512 KB     IAW-6LP1-29-9650623180-9662342480-HY-000-2   2019/1/2/9 21:57   MPC 文件   512 KB     IAW-6LP1-29-9650623180-9662342480-HY-000-2   2019/1/2/9 21:44   MPC 文件   512 KB     IAW-6LP1-29-9650623180-9662342480-HY-000-2   2019/1/2/9 21:44   MPC 文件   512 KB     IAW-6LP1-29-KH-190824   2019/1/2/9 22:44   XPH   189 KB     IAW-6LP1-29-KH-190824,MPC   2019/8/24 12:34   MPC 文件   512 KB                           |   |
| IW-6P1-29-9550623180-9   7780-000-R-001   2019/1/23 2253   父伴   19 KB     IW-6P1-29-9550623180-9655957780-045-R-KH   2019/1/23 2253   MPC 文件   512 KB     IW-6P1-29-9550623180-9655957780-045-R-KH   2019/8/16 2220   文件   191 KB     IW-6P1-29-9550623180-955597780-045-R-KH   2019/8/16 2220   文件   191 KB     IW-6P1-29-9550623180-95557780-045-R-KH   2019/8/16 2227   文件   194 KB     IW-6P1-29-9550623180-95597780-045-R-P109   2019/8/16 2227   文件   194 KB     IW-6P1-29-9550623180-9565242480-HY-000   2019/8/16 2227   MPC 文件   512 KB     IW-6P1-29-9550623180-95602342480-HY-000   2019/9/129 2157   文件   201 KB     IW-6P1-29-9550623180-95602342480-HY-000-2   2019/129 2204   文件   512 KB     IW-6P1-29-9550623180-95602342480-HY-000-2   2019/12/9 2204   文件   512 KB     IW-6P1-29-9550623180-95602342480-HY-000-2   2019/12/9 2204   文件   512 KB     IW-6P1-29-9550623180-95602342480-HY-000-2MPC   2019/9/24 1234   MPC 文#   512 KB     IW-6P1-29-8451-90824   2019/9/24 1234   MPC 文#   512 KB     IW-6P1-29-8451-190824A                                          |   |
| IAW-6LP1-29-9650623180-9655957780-000-R-001.MPC   2019/11/23 22:53   MPC 文件   512 KB     IAW-6LP1-29-950623180-9655957780-045-K-KH.MPC   2019/01 62:20   V/H   191 KB     IAW-6LP1-29-9650623180-9655957780-045-K-KH.MPC   2019/01 62:20   MPC 文件   512 KB     IAW-6LP1-29-9650623180-9655957780-045-K-KH.MPC   2019/01 62:27   V/H   194 KB     IAW-6LP1-29-9650623180-9655957780-045-K-P109   2019/01/01 22:27   V/H   512 KB     IAW-6LP1-29-9650623180-9655242480-HY-000.MPC   2019/01/29 21:57   V/H   201 KB     IAW-6LP1-29-9650623180-9662342480-HY-000-2   2019/12/9 21:57   MPC 文#   512 KB     IAW-6LP1-29-9650623180-9662342480-HY-000-2   2019/12/9 22:04   V/H   201 KB     IAW-6LP1-29-9650623180-9662342480-HY-000-2   2019/12/9 22:04   V/H   201 KB     IAW-6LP1-29-4KH-190824   2019/02/20:24   V/H   201 KB     IAW-6LP1-29-4KH-190824   2019/02/20:24   V/H   128 KB     IAW-6LP1-29-KH-190824   2019/02/21:24   V/H   189 KB     IAW-6LP1-29-KH-190824   2019/02/21:437   V/H   189 KB     IAW-6LP1-29-KH-1908240-005402000-0014-P45-R                           |   |
| IAW-64.P1-29-650623180-9655957780-458-F-KH   2019/8/16 22:20   文件   191 KB     IAW-64.P1-29-650623180-9655957780-458-F-V109   2019/8/16 22:27   MPC 文件   512 KB     IAW-64.P1-29-650623180-9655957780-458-F-V109.   2019/8/16 22:27   MPC 文件   512 KB     IAW-64.P1-29-650623180-9655957780-458-F-V109.MPC   2019/8/16 22:27   MPC 文件   512 KB     IAW-64.P1-29-650623180-9662342480-HY-000   2019/1/19/2 1:57   MPC 文件   512 KB     AW-64.P1-29-650623180-9662342480-HY-000-2   2019/1/19/2 1:57   MPC 文件   512 KB     AW-64.P1-29-650623180-9662342480-HY-000-2   2019/1/2 92:04   文件   101 KB     AW-64.P1-29-650623180-9662342480-HY-000-2   2019/1/2 92:04   XP   512 KB     AW-64.P1-29-650623180-9662342480-HY-000-2   2019/1/2 92:04   XP   512 KB     AW-64.P1-29-650623180-9662342480-HY-000-2   2019/8/2 41:234   MPC 文件   512 KB     AW-64.P1-29-650623180-9662342480-HY-000-2   2019/8/2 41:234   XP   512 KB     AW-64.P1-29-650623180-9662342480-HY-000-2   2019/8/2 41:234   XP   512 KB     AW-64.P1-29-650623180-9662342480-HY-000-2   2019/8/2 41:234   XP   512 KB |   |
| AW-6JP1-29-9650623180-9655957780-P45-R-KHAPC 2019/8/16 22-20 MPC 文件 512 KB<br>AW-6JP1-29-9650623180-9655957780-P45-R-P109 2019/8/16 22-27 外 194 KB<br>AW-6JP1-29-9650623180-9662342480-HY-000 2019/12/9 21:57 MPC 文件 512 KB<br>IAW-6JP1-29-9650623180-9662342480-HY-000 2019/12/9 21:57 MPC 文件 512 KB<br>IAW-6JP1-29-9650623180-9662342480-HY-000-2 2019/12/9 21:57 MPC 文件 512 KB<br>IAW-6JP1-29-9650623180-9662342480-HY-000-2 2019/12/9 22:04 文件 201 KB<br>IAW-6JP1-29-9650623180-9662342480-HY-000-2 2019/12/9 22:04 MPC 文件 512 KB<br>IAW-6JP1-29-9650623180-9662342480-HY-000-2 2019/12/9 22:04 MPC 文件 512 KB<br>IAW-6JP1-29-45H-190624APH-000-2.MPC 2019/12/9 22:04 MPC 文件 512 KB<br>IAW-6JP1-29-KH-190624APH-C00-2.MPC 2019/8/24 12:34 MPC 文件 512 KB<br>IAW-6JP1-39-650623180-96623402080-P014-P45-R<br>PC 2019/8/24 12:34 MPC 大伴 512 KB                                                                                                    |   |
| AW-6LP1-29-9650623180-9655957780-45-R-P109 2019/8/16 22:27 文件 194 K8<br>AW-6LP1-29-9650623180-9655957780-45-R-P109.MPC 2019/8/16 22:27 MPC 文件 512 K8<br>AW-6LP1-29-9650623180-9662342480-HY-000.APC 2019/12/9 21:57 文件 201 K8<br>AW-6LP1-29-9650623180-9662342480-HY-000-2 2019/12/9 21:57 MPC 文件 512 K8<br>AW-6LP1-29-9650623180-9662342480-HY-000-2 2019/12/9 22:04 文垟 201 K8<br>AW-6LP1-29-9650623180-9662342480-HY-000-2 2019/12/9 22:04 文垟 512 K8<br>AW-6LP1-29-9650623180-9662342480-HY-000-2 2019/12/9 22:04 文垟 512 K8<br>AW-6LP1-29-9650623180-9662342480-HY-000-2 2019/12/9 22:04 文垟 512 K8<br>AW-6LP1-29-950623180-9662342480-HY-000-2 2019/12/9 22:04 文垟 512 K8<br>AW-6LP1-29-KH-190824 XMPC 2019/8/24 12:34 MPC 文垟 512 K8<br>AW-6LP1-29-KH-1908240000-0104-P45-R 2019/8/24 12:37 文垟 189 K8<br>AW-6LP1-39-950623180-9652402080-P014-P45-R.MPC 2019/8/22 14:37 MPC 文垟 512 K8                                                                                                    |   |
| WH-6LP1-29-9550623180-9652342480-HY-000<br>2019/12/9 21:57 MPC 文件 512 KB<br>WH-6LP1-29-9550623180-9662342480-HY-000<br>2019/12/9 21:57 MPC 文件 512 KB<br>WH-6LP1-29-9550623180-9662342480-HY-000-2<br>2019/12/9 21:57 MPC 文件 512 KB<br>WH-6LP1-29-9550623180-9662342480-HY-000-2<br>2019/12/9 22:04 文件 201 KB<br>WH-6LP1-29-4KH-190824<br>2019/8/24 12:34 MPC 文件 512 KB<br>WH-6LP1-29-KH-190824<br>WH-6LP1-29-KH-190824<br>WH-6LP1-29-KH-190824202080-P014-P45-R<br>2019/8/24 12:34 MPC 文件 512 KB<br>WH-6LP1-39-9550623180-96524202080-P014-P45-R<br>2019/8/24 12:37 文件 198 KB<br>WH-6LP1-30-96550623180-9652402080-P014-P45-R,MPC 2019/8/22 14:37 MPC 文件 512 KB                                                                                                    |   |
| AW-6LP1-29-9650623180-9662342480-HY-000<br>AW-6LP1-29-9650623180-9662342480-HY-000APC<br>2019/12/9 21:57 MPC 文件 212 KB<br>AW-6LP1-29-9650623180-9662342480-HY-000-2<br>2019/12/9 22:04 文件 201 KB<br>IAW-6LP1-29-KH-190824<br>AW-6LP1-29-KH-190824<br>AW-6LP1-29-KH-190824APC<br>2019/8/24 12:34 MPC 文件 180 KB<br>IAW-6LP1-29-KH-190824APC<br>2019/8/24 12:34 MPC 文件 180 KB<br>AW-6LP1-30-9650623180-9652402080-P014-P45-R<br>2019/8/24 12:34 MPC 文件 512 KB                                                                                                    |   |
| AW-64P1-29-650623180-965242480-HY-000-2<br>AW-64P1-29-450623180-9662342480-HY-000-2<br>AW-64P1-29-9650623180-9662342480-HY-000-2<br>AW-64P1-29-864-190224<br>AW-64P1-29-864-190224<br>AW-64P1-29-86623180-9652422480-P014-P45-R<br>2019/8/241234<br>AW-64P1-29-86623180-9652402080-P014-P45-R<br>2019/8/241234<br>AW-64P1-29-86623180-9652402080-P014-P45-R<br>2019/8/241237<br>AW-64P1-20-9650623180-9652402080-P014-P45-R                                                                                                    |   |
| IAW-61/29-9550623180-9662342480-HY-000-2   2019/12/9 22-04   文件   201 KB     IAW-61/1-29-9550623180-9662342480-HY-000-2.MPC   2019/12/9 22-04   MPC 文件   512 KB     IAW-61/1-29-650623180-9662342480-HY-000-2.MPC   2019/8/24 12:34   MPC 文件   512 KB     IAW-61/1-29-KH-190824   2019/8/24 12:34   XPH   189 KB     IAW-61/1-29-KH-190824   2019/8/24 12:34   XPH   189 KB     IAW-61/1-29-KH-190824   2019/8/24 12:34   XPH   189 KB     IAW-61/1-30-9650623180-9652402080-P014-P45-R   2019/8/22 14:37   XPH   180 KB     IAW-61/1-30-9650623180-9652402080-P014-P45-R.MPC   2019/8/22 14:37   MPC 文件   512 KB                                                                                                    |   |
| WH-6LP1-29-9650623180-9652342480-HY-000-2.MPC 2019/12/9 22:04 MPC 文件 512 KB<br>WH-6LP1-29-KH-190824 MPC 2019/8/24 12:34 文件 189 KB<br>WH-6LP1-39-KH-190824 MPC 512 KB<br>WH-6LP1-30-9650623180-9652402080-P014-P45-R 2019/8/22 14:37 文件 189 KB<br>WH-6LP1-30-9650623180-9652402080-P014-P45-R.MPC 2019/8/22 14:37 MPC 文件 512 KB                                                                                                    |   |
| AW+-6LP1-39-KH-190824 2019/8/241234 文件 109 KB<br>AW-6LP1-39-KH-190824.MPC 2019/8/241234 MPC 文件 512 KB<br>AW-6LP1-30-9650623180-9652402080-P014-P45-R<br>AW-6LP1-30-9650623180-9652402080-P014-P45-R.MPC 2019/8/2214:37 MPC 文件 512 KB                                                                                                    |   |
| AWY-6P1-29-KH-190824AMPC 2019/8/241234 MPC サ 512 K8<br>AWY-62P1-30-65623180-9652402080-P014-P45-R 2019/8/2214:37 文件 189 K8<br>AW4-62P1-30-6550623180-9652402080-P014-P45-R.MPC 2019/8/2214:37 MPC文件 512 K8                                                                                                    |   |
| WH-6LP1-30-9650623180-9652402080-P014-P45-R 2019/8/22 14:37 文件 189 KB<br>WH-6LP1-30-9650623180-9652402080-P014-P45-R.MPC 2019/8/22 14:37 MPC 文件 512 KB                                                                                                    |   |
| AW-6LP1-30-9650623180-9652402080-P014-P45-R.MPC 2019/8/22 14:37 MPC 文件 512 KB                                                                                                    |   |
|                                                                                                    |   |
| W-6LP1-41-9650623180-9656826480-KH-R 2019/8/15 13:04 文件 189 KB                                                                                                    |   |
| <b>4W-6LP1-41-9650623180-9656826480-KH-R.MPC</b> 2019/8/15 13:05 MPC 文件 512 KB                                                                                                    |   |
| <b>IAW-6LP1-41-9650623180-9656826480-P025-R</b> 2019/8/15 13:10 文件 189 KB                                                                                                    |   |
| IAW-6LP1-41-9650623180-9656826480-P025-R.MPC 2019/8/15 13:10 MPC 文件 512 KB                                                                                                    |   |
| IAW-6LP1-42-9650623180-9656783280-V-0-R 2019/10/23 13:39 文件 188 KB                                                                                                    |   |

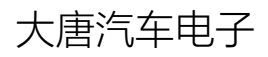

www.dtaes.cn

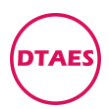

PG0004

### 9.点打开后, 会进入写程序页面

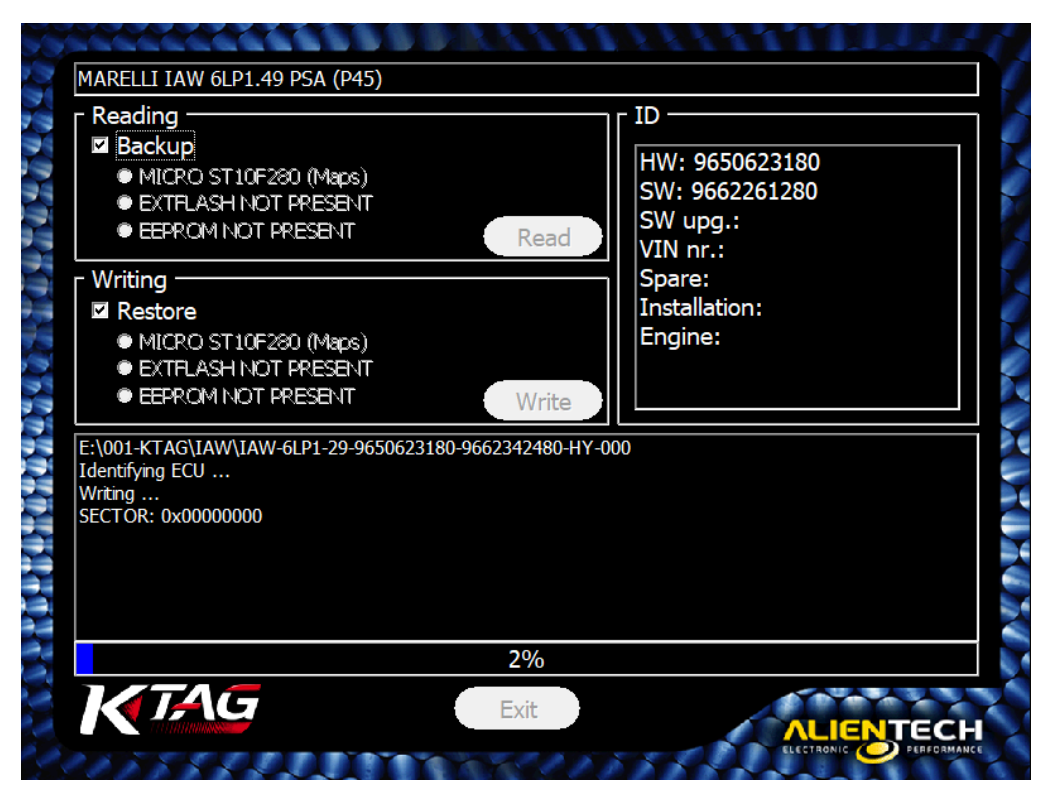

10.等几分钟之后, 会提示完全写成功, 关闭软件就可以了

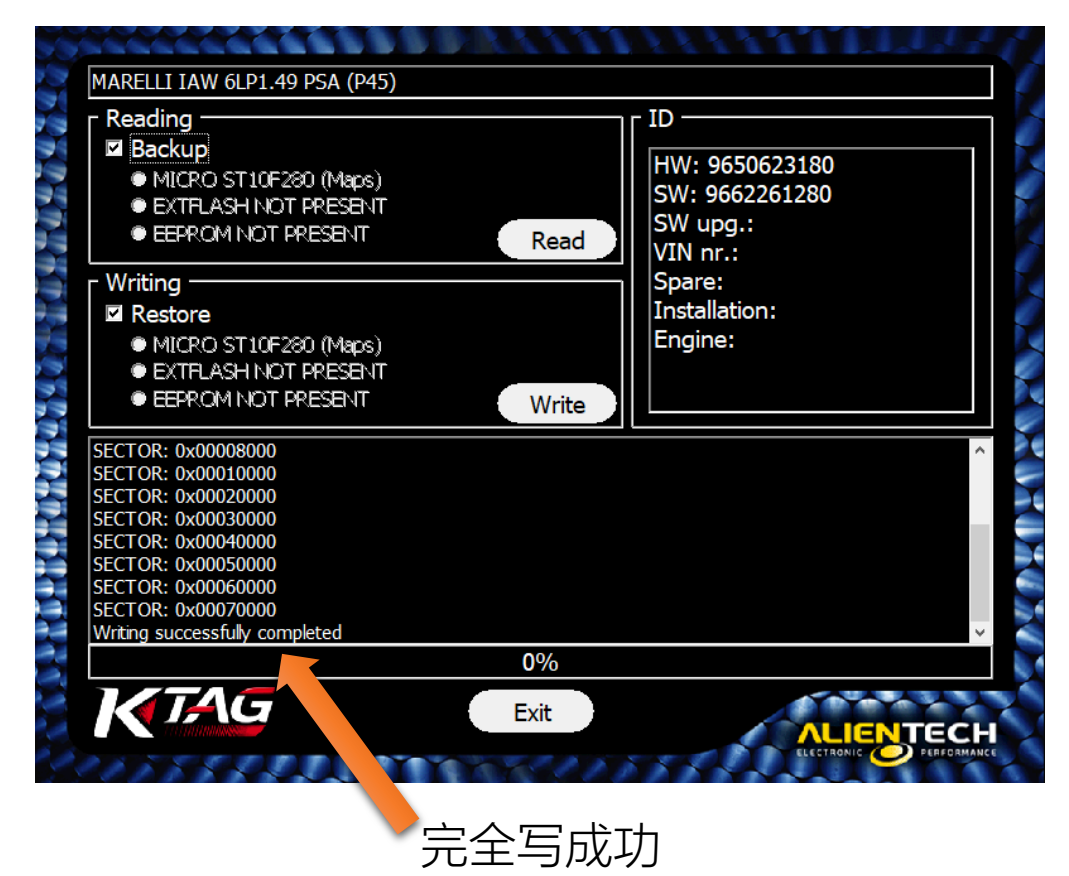

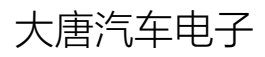